| Ó                    | Store      | Mac                                         | iPod + iTunes         | iPhone         | Downloads            | Support     | ai  |   |
|----------------------|------------|---------------------------------------------|-----------------------|----------------|----------------------|-------------|-----|---|
| , a                  | <b>К</b> н | elp                                         |                       |                |                      |             |     |   |
| Browse Support       |            | Mac C                                       | OS X                  |                |                      |             |     |   |
| Languages<br>Deutsch |            | Last Artic<br>Modified 7545<br>on: July 19, | <sup>9</sup> Mac OS X |                |                      |             |     |   |
| Français             |            | 2007                                        |                       |                |                      |             |     |   |
| 日本語                  |            |                                             | X<br>Option-Comman    | d-Shift-Delete | Mac OS X             |             | (CD | ) |
| 简体中文                 |            |                                             | С                     |                | 가 CD                 |             |     |   |
| <u>~</u>             |            |                                             | Ν                     |                |                      | (NetBoot)   |     |   |
|                      |            |                                             | Т                     |                | FireWire Target Disk |             | •   |   |
|                      |            |                                             | Shift                 |                | Safe Boot<br>(Mac 0  | OS X 10.2 ) |     |   |
|                      |            |                                             | Command-V             |                | Verbose              |             |     |   |
|                      |            |                                             | Command-S             |                |                      |             |     |   |

| Finder           |   |   |   |  |   |  |
|------------------|---|---|---|--|---|--|
|                  |   |   |   |  |   |  |
| Command-W        |   |   |   |  |   |  |
| Option-Command-W | / |   |   |  |   |  |
| Command-         | ( | ) |   |  |   |  |
| Option-Command-  | , |   | ( |  | ) |  |

| Command-        | ( | ) |  |  |
|-----------------|---|---|--|--|
| Option-Command- |   |   |  |  |

| Shift-Command-Q             | Apple              |
|-----------------------------|--------------------|
| Shift-Option-Command-Q      | Apple              |
| Shift-Command-Delete        | Finder             |
| Option-Shift-Command-Delete | Finder             |
| Command-H                   | Finder<br>Finder 가 |
| Option-Command-H            | Finder<br>フト       |
| Command-N                   | Finder             |
| Shift-Command-N             |                    |
| Command-O                   |                    |
| Command-S                   |                    |
| Shift-Command-S             |                    |
| Command-P                   |                    |
| Command-W                   |                    |

| Option-Command-W |                                                                |
|------------------|----------------------------------------------------------------|
| Command-I        |                                                                |
| Option-Command-I | Attributes Inspector                                           |
| Command-D        |                                                                |
| Command-L        | 7                                                              |
| Command-R        |                                                                |
| Command-T        | 가(Mac OS X 10.2.8 ), 가(Mac OS X 10.3 . 가 Shift-<br>Command-T ) |
| Command-Delete   |                                                                |
| Command-E        |                                                                |
| Command-F        |                                                                |
| Command-Z        |                                                                |
| Command-X        |                                                                |
| Command-C        |                                                                |
| Command-V        |                                                                |
| Command-A        |                                                                |
| Command-1        |                                                                |

| Command-2        |                            |
|------------------|----------------------------|
| Command-3        |                            |
| Command-B        | 가                          |
| Command-J        |                            |
| Command - [      |                            |
| Command - ]      |                            |
| Shift-Command-C  |                            |
| Shift-Command-H  |                            |
| Shift-Command-I  | iDisk                      |
| Shift-Command-A  |                            |
| Shift-Command-F  |                            |
| Shift-Command-G  |                            |
| Command-K        |                            |
| Command-M        |                            |
| Option-Command-M |                            |
| Command-?        | Мас                        |
| Command-Space    | Spotlight (Mac OS X 10.4 ) |

| Command acc | Front Row |           |  |  |
|-------------|-----------|-----------|--|--|
| Commanu-esc | Apple     | Front Row |  |  |

| Voiceover                                 |                                             |
|-------------------------------------------|---------------------------------------------|
|                                           |                                             |
| Option-Command-8                          |                                             |
| Option-Command-+                          |                                             |
| Option-Command                            |                                             |
| Control-Option-Command-8                  |                                             |
| Control-F1                                | Finder                                      |
| Control-F2                                |                                             |
| Control-F3                                | Dock                                        |
| Control-F4                                |                                             |
| Control-F5                                |                                             |
| Control-F6                                | ( )                                         |
| Command-F5 fn-Command-F5                  | VoiceOver (Mac OS X 10.4 )                  |
| Control-Option-F8<br>fn-Control-Option-F8 | VoiceOver (Mac OS X 10.4 )                  |
| Control-Option-F7<br>fn-Control-option-F7 | VoiceOver (Mac OS X 10.4 )                  |
| Control-Option-;<br>fn-Control-option-;   | VoiceOver Control-Option / (Mac OS X 10.4 ) |

가

Fn

http://docs.info.apple.com/article.html?artnum=75459 - ko (5 / 8)2008 - 03 - 27 2:56:55

| 8       |   |  |  |    |   |   |  |
|---------|---|--|--|----|---|---|--|
| 2       |   |  |  |    |   |   |  |
| 4       |   |  |  |    |   |   |  |
| 6       |   |  |  |    |   |   |  |
| 1, 3, 7 | 9 |  |  |    |   |   |  |
| 5       |   |  |  |    |   |   |  |
| 0       |   |  |  |    | ( | ) |  |
|         |   |  |  | (0 |   |   |  |

| Option-Command-D    | Dock / |  |
|---------------------|--------|--|
| Command-Tab         |        |  |
| tab                 |        |  |
| Command-            | 71     |  |
| Command-            | 71     |  |
| Page Up Control-    |        |  |
| Page Down Control-  |        |  |
| Option-Drag         |        |  |
| Option-Command-Drag | 가      |  |
| Command-Drag        |        |  |
| Shift-Command-C     |        |  |
| Command-T           |        |  |
| Command-Shift-3     |        |  |
| Command-Shift-4     |        |  |
| Command-Shift-4     |        |  |
| Control             |        |  |

| Command-Shift-4                                                |                 |         |   |   |   |
|----------------------------------------------------------------|-----------------|---------|---|---|---|
| Option-Command-esc                                             |                 |         |   |   |   |
| Control-Eject                                                  | 1 1             |         |   |   |   |
| Control-Command-Eject                                          | /               |         |   |   |   |
| Option-Command-Eject<br>Option-Command-Power                   | ,               |         |   |   |   |
| Command-click window toolbar<br>()                             |                 | (Finder |   |   | ) |
| Command-`                                                      |                 | Finder  | ( | 가 | ) |
| Function-Delete (<br>- PowerBook, iBook, MacBook, MacBook Pro) | Forward Delete( | -       |   | ) |   |

Keywords: kmosx3 kmosX kmosX2 ktech kmosx4

## Did this article help you?

## It solved my issue...

Tell us what works for you.

## It's good, but...

Report typos, inaccuracies, etc.

# It wasn't helpful...

Tell us what would have helped.

| Support   |                                              |
|-----------|----------------------------------------------|
|           |                                              |
| Visit the | Site Map   Hot News   RSS Feeds   Contact Us |
| Apple     |                                              |
| Store     |                                              |
| online    |                                              |
| (1-800-   |                                              |

#### Mac OS X

| MY- |  |  |
|-----|--|--|
|     |  |  |

APPLE),

- visit a
- retail
- location,
- or find
- а

### reseller.

Copyright © 2008 Apple Inc. All rights reserved. Terms of Use | Privacy Policy